# Классный руководитель в социальной сети

Использование возможностей сетевого взаимодействия для повышения информационнокоммуникативных компетенций классных руководителей школы. Организация сетевого общения учащихся, родителей, классных руководителей как способ сопровождения социализации подростков в интернет-пространстве (Забелина И.Н.)

Сегодня интернетом пользуется огромное количество людей, возникновение и популяризация социальных сетей вообще стерли возрастные и государственные границы виртуального общения людей. Так почему же классному руководителю не использовать социальные сети для того, чтобы объединить своих учеников и родителей учеников в виртуальной группе класса?

Интернета, Практически все пользователи если конечно они являются не принципиальными противниками социальных сервисов, зарегистрированы хотя бы в одном социальном сообществе. Социальные сообщества на сегодняшний день являются одними из самых интересных сервисов, существующих в сети. Одной из успешно реализуемых задач социальных сетей является объединение пользователей по общим интересам. Другой задачей является наполнение сети разнообразной информацией. В социальной сети можно не только найти интересующую пользователя книгу, музыку, фильмы, игры и многое другое, обсудить все это с другими пользователями сети, но и поделиться продуктами своего собственного творчества. Постоянно развиваясь, они регулярно радуют своих пользователей новыми полезными функциями и приложениями.

Для педагогов в социальных сетях предоставляется множество возможностей – обсуждение актуальных проблем образования, например, внедрение новых ФГОС, представление в сети собственных методических разработок, творческих работ учащихся, а также обмен опытом. Но это для взрослых людей. Существует огромное количество различных мнений, стоит ли вообще лишний раз «втягивать» детей в виртуальное общение. К примеру, в ходе проведения различных исследований установлено, что подростки проводят в сети в будние дни в среднем от трех до пяти часов (75%). В выходные дни — это время достигает пяти-семи часов. Таким образом они тратят много времени на общение в соцсетях, а пользы от этого совсем немного. Почему бы учителю, классному руководителю не стать тем координатором, который направил бы общение подростков в нужное русло: на обсуждение актуальных тем, на участие в различных сетевых проектах и т.д.

Совсем не обязательно «пускать» своих учеников и их родителей в свое личное информационное пространство, добавляя их в друзья. В реальной жизни они же не являются друзьями. А вот в специально созданную для этого группу – стоит. Причем если у учителя не один класс, а несколько, лучше создавать для каждого класса свою группу. Если учитель хочет совсем обезопасить свое личное информационное пространство – то о можно создать специальный дополнительный аккаунт, в котором сразу вместо имени дать название группы.

#### Что можно делать в группе класса?

Прежде всего надо добавить в члены группы весь класс. Можно добавить также и родителей учеников, а можно для родителей создать отдельную группу. На "стене" необходимо писать важные сообщения для учеников и родителей. Причем если вы создаете группу, не ленитесь вести ее и модерировать, снижение вашей активности может повлиять на популярность группы среди учеников и родителей. Вы можете загружать фото из класса, с экскурсии, с важными событиями в школе и классе, фотографии с экскурсий, творческих и спортивных мероприятий, давать право вашим ученикам и родителям также загружать фотографии.

Но, публикуя фотографии, следует помнить следующее. Правила обнародования и использования фотографии установлены ст. 152.1 ГК РФ. Без согласия лица,

изображенного на ней, фотография может быть использована при наличии следующих оснований:

- изображение используется в государственных или общественных интересах;
- изображение было сделано в местах, открытых для свободного посещения, или на публичных мероприятиях за исключением случаев, когда такое изображение является основным объектом использования;
- гражданин позировал за плату.

В остальных случаях, если изображение гражданина распространено в сети Интернет без его согласия, он вправе требовать компенсации морального вреда и удаления этого изображения, а также пресечения или запрещения дальнейшего его распространения (п. 3 ст. 152.1 ГК РФ).

Помните, что контроль за распространением информации в интернете и, в частности, в социальных сетях, с каждым годом становится строже. Бывает и такое, что к ответственности привлекаются не только авторы экстремистских постов, но и те, кто сохраняет эти материалы на своей странице (делает репост). Важно знать, что уголовная, административная и гражданско-правовая ответственность для граждан может наступить не только за размещение экстремистских материалов, но и за оскорбление чувств верующих, клевету, распространение порнографии и пиратского контента, оскорбление, публикацию чужих изображений и т.д.

Поэтому лучше настроить публикацию сообщений в вашей группе так, чтобы сначала иметь возможность предварительно просмотреть, а потом одобрить или не одобрить их публикацию.

В каких же социальных сетях лучше создавать группы? Люди старшего поколения чаще всего общаются в социальной сети Одноклассники (http://ok.ru/). Для профессионального общения лучше всего подойдет сеть Facebook (http://www.facebook.com/). Проверено, что множество родителей имеют аккаунты в mail.ru, поэтому можно выбрать сеть Moй мир@Mail.Ru (http://www.my.mail.ru). Дети в большинстве свое выбирают социальную сеть в Контакте (http://vk.com).

Полезно иметь аккаунты во всех вышеперечисленных социальных сетях, а в своем классе попросить заполнить небольшую анкету как детей, так и родителей, какую социальную сеть они предпочитают. И, исходя из этого, сделать вывод – где вы будете создавать виртуальное сообщество своего класса.

Алгоритм создания аккаунта достаточно прост. На самом деле, в какой бы соцсети вы не создавали бы свои аккаунты – запомните важное правило – внимательно читайте то, что написано на экране вашего компьютера, при создании аккаунты вам будут давать различного рода подсказки.

### Мой мир@Mail.Ru http://www.my.mail.ru

Мой мир@Mail.Ru – русскоязычная социальная сеть, соединяющая на странице пользователя действия на основных порталах Mail.Ru. Он объединяет в себе блогосервис, социальную сеть с удобным поиском людей по самым разным критериям, хостинг файлов (Облако Mail.ru).

Задача проекта Мой мир, как и других социальных сетей, – помощь в поиске коллег, одноклассников, знакомых, друзей и родных. Здесь можно общаться с помощью личных сообщений, дарить друг другу виртуальные презенты, выражать эмоции и говорить о тайных желаниях, размещать свои фотографии и видеоролики, иметь личный блог и читать блоги других участников, загружать песни и слушать музыку. А также в Моем мире есть лента событий, позволяющая узнать, что делают ваши друзья.

Педагогу **Мой мир** поможет не только найти коллег и знакомых и установить с ними связь, но и представить свое образовательное учреждение, размещать интересную информацию, объединить родителей и детей в единую виртуальную группу класса.

Социальная сеть **Мой мир@mail.ru** начала свою работу 17 мая 2007 г. Этот проект соединил в одном месте информацию о пользователе и весь его контент, созданный на других порталах **Mail.ru**.

Первоначально на странице отражались последние записи блога, фотоальбомы, видеоальбомы, действия пользователя на проекте **Ответы@mail.ru** и гостевая книга. 11 декабря 2007 г. была открыта WAP-версия. Это уменьшенная версия оригинального сайта с минимальным функционалом, таким как просмотр списка друзей, отправка сообщений, просмотр новых действий друзей. К этому моменту на **Мой мир@mail.ru** существует уже несколько миллионов "миров".

Регистрация на сайте Мой мир очень проста. Надо завести бесплатную почту от Mail.ru - профиль на Моем Мире создается автоматически вместе с созданием нового почтового ящика.

| Mail.Ru Почта Мой Мир Одноклассники Игры | Знакомства Новости Поиск Все                                                   | проекты 👻                       | Регистрация Вход                          |
|------------------------------------------|--------------------------------------------------------------------------------|---------------------------------|-------------------------------------------|
| @mail.ru                                 |                                                                                |                                 |                                           |
| 💥 мой мир                                | Для авторизации в Моем Мире вам<br>Регистрация бесплатна и не займет           | нужен почтов<br>много време     | вый ящик Mail.Ru.<br>ени.                 |
| Има                                      |                                                                                |                                 | Пожалуйста, укажите настоящее имя         |
| Фамилия                                  |                                                                                |                                 |                                           |
| День рождения                            | день 👻 месяц 👻                                                                 | год 💌                           |                                           |
| Город                                    |                                                                                |                                 | не обязательно                            |
| Пол                                      | 🔘 Мужской 🔘 Женский                                                            |                                 |                                           |
| Почтовый ящик                            |                                                                                | @mail.ru 🔻                      |                                           |
| Пароль                                   | •••••                                                                          |                                 |                                           |
| Повторите пароль                         |                                                                                |                                 |                                           |
|                                          | Если Вы забудете пароль                                                        |                                 |                                           |
|                                          | С помощью мобильного телефона Вы сми<br>Укажите номер и в течение минуты Вам п | ожете восстано<br>ридет сообщен | вить пароль.<br>ие с кодом подтверждения. |
| Мобильный телефон                        | Россия 💌 🖬 +7                                                                  |                                 |                                           |
|                                          | У меня нет мобильного телефона                                                 |                                 |                                           |
|                                          | Зарегистрироваться                                                             |                                 |                                           |
|                                          | Нажимая кнопку «Зарегистрироваться», Вы пр                                     | инимаете услови                 | ия Пользовательского соглашения.          |

Рисунок 5. Регистрация в сети **Мой мир@mail.ru** 

Если у вас уже есть почта на **Mail.ru**, то это значительно упрощает процесс присоединения к социальной сети: при вводе логина и пароля почтового ящика портал пригласит вас открыть «свой мир».

Рисунок 6. Открой свой мир на mail.ru

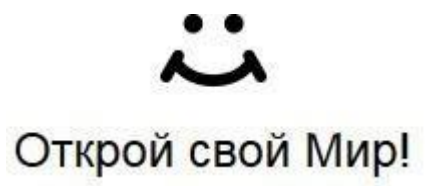

В этом случае вам следует заполнить небольшую анкету, обязательными пунктами которой являются имя и фамилия. Также в анкете можно указать

возраст, пол, место проживания, учебы, работы. Анкета довольно подробная, но любой из ее блоков можно скрыть. Есть возможность поменять порядок размещения информационных блоков. К анкете можно добавить ваши фотографии. Пользователи сети смогут поставить им свою оценку (как в и в других социальных сетях).

Для того, чтобы добавить друзей, необходимо щелкнуть ссылку добавить друзей в подразделе **Друзья**. Вы получите возможность разослать приглашения для пользователей.

Поиск внутри сети осуществляется по самым разным критериям. Среди них – регионы проживания, семейное положение, религиозные и политические взгляды и даже внешние данные. Есть возможность найти одноклассников и однокурсников, воспользовавшись поиском по учебным заведениям. Можно найти коллег, используя поиск по организациям или по роду деятельности.

В сети можно вести собственный блог, читать и комментировать записи в блогах других людей. Настройки позволяют дать своему блогу уникальное название и определить уровни доступа к записям в нем. Можно воспользоваться функцией создания собственного оформления блога. Имеется выбор готовых шаблонов оформления. К добавленным в блог записям можно ставить метки, которые редактируются в специальном разделе. Если вам понравилась запись в чьем-то блоге, ее легко занести в Избранное, на вашей персональной странице.

Очень удобная функция – бесплатный **Файлообменник** с возможностью загрузки файлов размером до одного гигабайта. Он поможет вам переслать вашим ученикам, коллегам или просто друзьям "тяжелые" файлы. Настолько большие объекты не проходят по электронной почте, и их передача другим способом может стать настоящей проблемой.

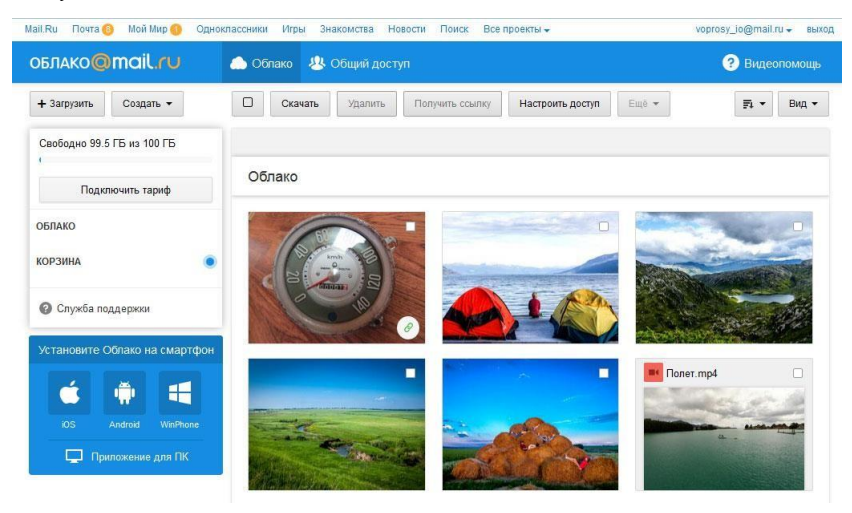

Рисунок 7. Облако Mail.ru

Сеть предоставляет своим пользователям Видеохостинг, на котором можно бесплатно разместить свои видеозаписи. Осуществляется поиск по названию видео и ключевым словам.

Как и любая другая сеть, **Мой мир** содержит огромный каталог сообществ. Вы можете не только присоединиться к уже имеющемуся сообществу, но создать свое и пригласить в него друзей. Создать сообщество очень просто, достаточно щелкнуть на соответствующую ссылку слева **Группы** – затем **Создать группу** и заполнить несложную анкету.

Рисунок 8. Создание сообщества на Mail.ru

| мой мир@mail.r    | ·U 🖻 🖻 🄺           | Искать в мире                                                                                                    | Люди-                                    | Q       |
|-------------------|--------------------|----------------------------------------------------------------------------------------------------|------------------------------------------|---------|
| ВИО 🖉             | Создать группу     |                                                                                                    |                                          |         |
| 🏠 Лента новостей  |                    |                                                                                                    |                                          |         |
| 🕦 Друзья 🌖        | * Название:        |                                                                                                    |                                          |         |
| 📾 Фотографии      |                    | Это название будут видеть все пользователи в информации о группе, в каталоге и при вы                                                                                                    | воде результато                          | в       |
| 🍯 Видео           |                    | полска (не облее чем в4 символа).                                                                                                    |                                          |         |
| 📁 Музыка          | * Название в URL:  |                                                                                                    |                                          |         |
| 👃 Группы          |                    | Это название пользователи будут видеть в адресной строке браузера (например, напиш                                                                                                    | ите music, если                          |         |
| 🇯 Подарки 🛛 🔞     |                    | группа посвящено музыке).<br>Тут нужно использовать только латинские буквы, цифры, знаки: подчеркивание («_∞), точ<br>(«∞»). Имя должно содержать не более 32 символов и не может начинаться с символов т | іки («.») или мину<br>(очки («.») минус; | yc<br>a |
| 🦂 Игры            |                    | («-») или знака подчеркивания («_»).                                                                                                    |                                          |         |
| 💈 Золото Партии 🔤 |                    |                                                                                                    |                                          |         |
| Рекомендуем       | id приложения:     |                                                                                                    |                                          |         |
| Игровые автом     |                    | На главной странице группы появится кнопка для перехода в указанное приложение                                                                                                    |                                          |         |
| 👸 На рыбалку!     |                    |                                                                                                    |                                          |         |
| 👹 Кодекс Пирата 🎹 | Короткое описание: |                                                                                                    |                                          |         |
| Другие игры 🕥     |                    |                                                                                                    |                                          |         |
|                   | Описание:          |                                                                                                    |                                          |         |
|                   |                    |                                                                                                    |                                          |         |
|                   |                    |                                                                                                    |                                          |         |
|                   |                    | 1000                                                                                                    |                                          |         |

При заполнении анкеты внимательно читайте подсказки, расположенные под блоками для заполнения. Не забудьте про логотип и оформление сообщества.

Как и в других социальных сетях вы можете создать не одно, а несколько сообществ. Пригласите в созданное сообщество ваших учеников, родителей, если вы создаете сообщество класса, или любых других людей, которым интересна тема вашего сообщества (для этого можно воспользоваться предложенной формой поиска).

### ВКонтакте http://vk.com/

Регистрация в сообществе совсем простая, вы вводите свое имя, фамилию и день рождения.

Рисунок 9. Регистрация в сети ВКонтакте

|         | Пожалуйста, укажите Ваше имя и фамилию.                                                 |
|---------|-----------------------------------------------------------------------------------------|
| Чтобы о | блегчить общение и поиск друзей, у нас принято использовать<br>настоящие имя и фамилию. |
|         | Ваше имя                                                                                |
|         | Ваша фамилия                                                                            |
|         | Дата рождения  ?                                                                        |
|         | День 🗸 Месяц 🗸 Год 🗸                                                                    |
|         | Ваш пол                                                                                 |
|         | Женский Мужской                                                                         |
|         | Зарегистрироваться                                                                      |
|         | или                                                                                     |

Логином для доступа будет являться номер вашего мобильного телефона или ваш адрес электронной почты.

Потом вы сможете расширить свой профиль, публикуя те данные, которые вы считаете нужными опубликовать для открытого доступа.

| Рисунок 10. | Регистрация в | сети | ВКонтакте |
|-------------|---------------|------|-----------|
|-------------|---------------|------|-----------|

| новное             |                              | Основное          |
|--------------------|------------------------------|-------------------|
|                    |                              | Контакты          |
| Имя:               | Екатерина                    | Интересы          |
|                    |                              | Образование       |
| Фамилия:           | якушина                      | Карьера           |
| Девичья фамилия:   |                              | Военная служба    |
| Пол:               | женский 🗸                    | Жизненная позиция |
| емейное положение: | Не выбрано 🗸                 |                   |
| День рождения:     | День: 🗸 Месяц: 🗸 Год: 🗸      |                   |
|                    | Показывать дату рождения 🗸 🗸 |                   |
| Родной город:      |                              |                   |
| Языки:             | Русский 🗙 🗸                  |                   |
| Дедушки, бабушки:  | Добавить                     |                   |
| Родители:          | Добавить                     |                   |
| Братья, сестры:    | Добавить                     |                   |
| Дети:              | Добавить                     |                   |
| Внуки:             | Добавить                     |                   |
|                    |                              |                   |

Добавить группы в данной социальной сети также очень просто. На странице http://vk.com/groups надо написать название, ввести описание, выбирать из выпадающего списка тематику группы. Также нужно загрузить логотип группы.

Рисунок 10. Добавление группы в сети ВКонтакте

| Ha  | звание                                                                   |
|-----|--------------------------------------------------------------------------|
| Ви, | д сообщества                                                             |
| ۲   | Группа<br>Подходит для дискуссий и обмена мнениями                       |
| 0   | Публичная страница<br>Идеально для распространения новостей и информации |
| 0   | Мероприятие<br>Удобно для организации концертов и вечеринок              |

Вот, в качестве примера, созданная группа вКонтакте по теме «Безопасность» http://vk.com/bezoposnost\_vo\_vsem

Рисунок 11. Готовая группа в сети ВКонтакте

| зменить статус  | во всем                                                                                                    |                          |
|-----------------|----------------------------------------------------------------------------------------------------|--------------------------|
| Описание:       | Сейчас мы много говорим о различных типах<br>безопасности - пожарной, эпидемиологической,<br>безопасности на воде, социяльной, информационной и<br>так далее. Но давайте прассматривать безопасность в<br>едином ключе, ведь все взаимосвязано. Будем<br>делиться своими заметками, материалами, полезными<br>регурсами сети ради достижения дольой цели -<br>сохранения жизни и обеспечения полной безопасности<br>существования. | Вы состоите в группе 🗸 🚥 |
| местоположение: |                                                                                                    |                          |
| местоположение: |                                                                                                    | Участники 2              |

# Google https://www.google.ru/

Очень полезно иметь аккаунт в Google, так как он, помимо функции создания сетевых сообществ, предоставляет много других полезных сервисов. Например, сервисе Google Drive (Диск Google) https://drive.google.com/, который является бесплатным пакетом офисных программ, расположенный в сети Интернет. Он предназначен для использования на персональном компьютере и позволяет хранить файлы на сервере, синхронизировать файлы между компьютером и сетевым хранилищем, создавать документы Google и пользоваться другими функциями. Также можно использовать мобильное приложение Диск Google. Использование данного приложения позволяет продолжить работу с нужным документом с любого компьютера и мобильного устройства, имеющего удаленный доступ, а также обеспечивает совместную работу с одним документом для нескольких пользователей одновременно.

Регистрация в Google также проста. Щелкните ссылку Создать аккаунт на сайте <u>google.ru</u>. Этот аккаунт будет работать во всех сервисах Google, что тоже немаловажно.

Рисунок 12. Регистрация в Google

| Becь Google                                                          | Как вас зовут                        |
|----------------------------------------------------------------------|--------------------------------------|
| Один бесплатный аккаунт – весь мир Google!                           | Имя Фамилия                          |
|                                                                      | Придумайте имя пользователя          |
| G M 🛃 🖬 🛆 🍁 🕨 🚳                                                      | @gmail.com                           |
|                                                                      | Использовать текущий адрес эл. почты |
|                                                                      | Придумайте пароль                    |
| Мобильный Google                                                     |                                      |
| хоонизноуйте файлы, заклалки, контакты и доугие данные на всех своих | Подтвердите пароль                   |
| устройствах,                                                         |                                      |
|                                                                      | Дата рождения                        |
|                                                                      | день месяц Ф год                     |
| MAXTA .                                                              | flon                                 |
|                                                                      |                                      |
|                                                                      | Мобильный телефон                    |
|                                                                      | <b>—</b> +7                          |
|                                                                      | Запасной адрес эл. почты             |
|                                                                      | Страна                               |
|                                                                      | Россия                               |
|                                                                      |                                      |

Придумайте логин, который ещё не занят, правильно введите код подтверждения и не забудьте поставить галочку согласившись с правилами системы. Подтвердите аккаунт с помощью мобильного телефона. Его нужно ввести, потом получить смс-сообщение с кодом и вписать в нужном окне.

Сообщества по интересам в **Google** располагаются на страницах **Google**+ https://plus.google.com. Пользователи могут присоединиться к сообществу и публиковать в нем записи в зависимости от настроенных разрешений. Открытое сообщество видно всем, закрытое – записи видны только участникам, а для вступления требуется приглашение. Можно настроить так, чтобы пользователи могли сами отправлять запрос на вступление в сообщество. Естественно, для вашего класса лучше всего делать закрытое сообщество.

Для того чтобы создать сообщество необходимо в меню навигации щелкнуть Сообщества, выбрать пункт меню Мои, щелкнуть Создать сообщество. Ввести название и задать настройки доступности для сообщества и щелкнуть Готово.

| =       | Google+         | Сообщества | Q Поис    |                                           |                        |               |          |
|---------|-----------------|------------|-----------|-------------------------------------------|------------------------|---------------|----------|
|         |                 |            | РЕКО      | мендуемые                                 | подписк                | и             | мои      |
| ŧ       | Лента           | Bce        | сообщесте | a                                         |                        |               |          |
| \$      | Подборки        |            |           | 1                                         | 1                      | 10            |          |
| $\odot$ | Сообщества      |            |           | Новое сообц                               | цество                 |               |          |
| Θ       | Профиль         |            | (+        | Название со                               | общества               | 3             |          |
|         | Люди            | F          | ювое сооб | -                                         |                        | 0             | _        |
| \$      | Настройки       |            |           | Открытое<br>Видно всем                    |                        |               | -        |
|         | Отправить отзыв |            |           | Отправить запрос                          | r.                     |               |          |
| 0       | Справка         |            |           | Пользователи должн<br>вступление в сообще | ы будут отправ<br>ство | ить запрос на | <u>~</u> |
|         |                 |            |           | Подробнее о настрой                       | ках доступа            |               |          |
|         |                 |            |           | дополнител<br>действи                     | ІЬНЫЕ<br>IЯ            | OTMEHA        | готово   |
|         |                 |            |           | _                                         | -                      | _             | _        |

Рисунок 13. Создание сообщества в Google+

Вы можете загрузить логотип сообщества, щелкнув настройки три вертикальные точки слева от картинки сообщества). Чтобы добавить запись, необходимо щелкнуть по значку с изображением карандаша в правом нижнем углу страницы. В сообщество можно добавить категории, ссылки, описание и данные о местоположении. Можно изменить обложку и название созданного сообщества и применить другие настройки.

Как мы уже говорили раньше, видео вы можете выкладывать как в любой из выбранных вами социально сети. Но, если вы имеете аккаунт в **Google**, то лучше всего создать специальный канал на сайте **YouTube** http://www.youtube.com.

Войдите на сайт http://www.youtube.com с логином и паролем, который вы получили при регистрации в Google. Вы увидите сервис, которой предоставляет возможность просмотра видео и подписки на множество тематических каналов от различных пользователей.

Чтобы войти в свой канал, вам нужно в правой части сайта перейти по ссылке Мой канал. Здесь вы сможете менять его оформление, загружать видео и проводить другие настройки.

Рисунок 14. Оформление канала на YouTube

| = You Tube <sup>RU</sup>                                                                                         | Введите запрос Q                                                                                                    | Добавить видео |
|----------------------------------------------------------------------------------------------------|----------------------------------------------------------------------------------------------------|----------------|
| П Главная                                                                                                    | Канал успешно добавлен в ваш аккаунт.                                                                                   | ×              |
| 9 Мой канал                                                                                                    |                                                                                                    |                |
| Набирающие популя                                                                                                | 0 подписчиков 🗄 Менеджер видео                                                                                          |                |
| Подписки                                                                                                    |                                                                                                    |                |
| Просмотренные                                                                                                    |                                                                                                    |                |
| Посмотреть позже                                                                                                 |                                                                                                    |                |
|                                                                                                    |                                                                                                    |                |
| писки                                                                                                    | Добавить оформление канала                                                                                              |                |
| Добавить каналы                                                                                                  | Добавить оформление канала                                                                                              |                |
| Добавить каналы<br>Популярное                                                                                    | Добовить оформление канала<br>Безопасность во всём                                                                      | \$             |
| Добавить каналы<br>Популярное<br>Музыка                                                                          | Добовить оформление канала                                                                                              | *              |
| Добавить каналы<br>К Популярное<br>Музыка<br>Спорт                                                               | Добавить оформление канала<br>Безопасность во всём                                                                      | \$             |
| ПОСКИ<br>Добавить каналы<br>Популярное<br>Музыка<br>Спорт<br>Компьютерные игры                                   | Добавить оформление канала<br>Безопасность во всём<br>Описание канала                                                   | \$             |
| Добавить каналы<br>Добавить каналы<br>Добавить каналы<br>Добавить каналы<br>Добавить каналов<br>Добавить каналов | Добавить оформление канала<br>Безопасность во всём<br>© Описание канала<br>Загрузки Плейлист будет доступен только вам. | \$             |

Оформление канала лучше всего начать с настройки шапки. Для этого надо загрузить картинку размером 2560×1440. Большие размеры картинки нужны чтобы канал на Youtube хорошо смотрелся всех устройствах: мониторах, телевизорах, планшетах или мобильных телефонах.

В качестве примера мы создали на **You Tube** канал «Безопасность». Он только что создан, впоследствии там появятся видеоролики, посвященные данной теме. https://www.youtube.com/channel/UCEZgx4\_RCKiHGq3uoaHn63Q

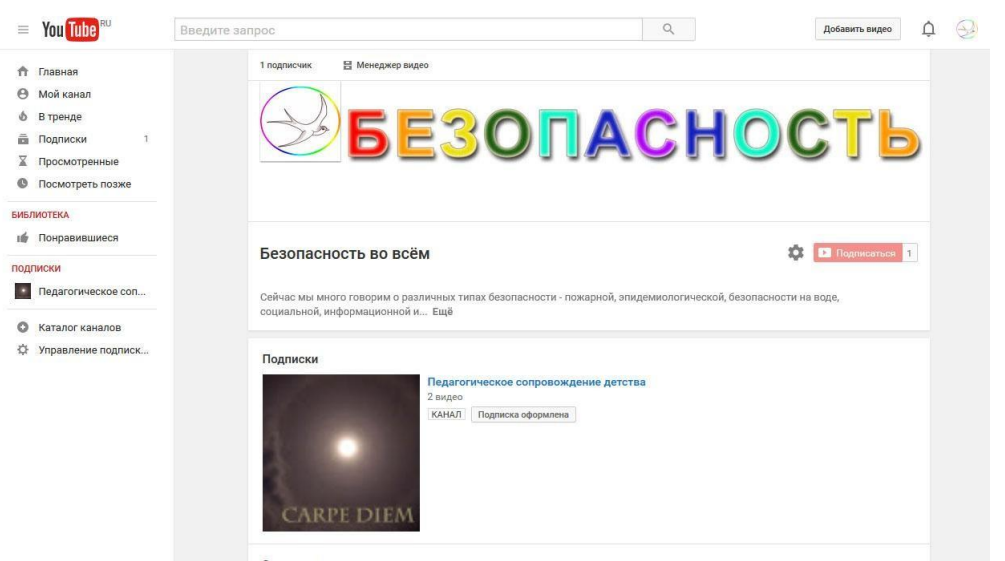

Рисунок 15. Канал «Безопасность» на YouTube

Добавьте на канале ссылку на свой сайт или сайты. Также, при желании, можно добавить и ссылки ваши группы и сообщества в других соцсетях, особенно если они совпадают по темам.

Если вы хотите создать несколько каналов **Youtube** в одном аккаунте, то в правом верхнем углу страницы щелкните по своей фотографии или логотипу, который вы загрузили при создании аккаунта или канала. Чтобы перейти в настройки своего канала нужно щелкнуть по значку с изображением шестеренки. В самом низу загрузившейся страницы надо щелкнуть по ссылке **Показать все каналы или** 

создать новый. На следующей странице надо щелкнуть на прямоугольник с плюсом, чтобы создать новый канал. Введите название нового канала и выберите категорию. Не забудьте поставить галочку Я принимаю условия использования +страниц и нажимаете кнопку Готово.

Чтобы зрителям было проще находить ваш канал, вы можете выбрать простой и запоминающийся URL. Обычно такие URL создаются на основе имени пользователя, названия аккаунта или, например, адреса связанного сайта. Но! Создать уникальный возможно лишь в том случае, если

- на ваш канал подписаны не менее 100 зрителей;
- он был создан не менее 30 дней назад;
- он связан с вашим сайтом и вы подтвердили права на него;
- в качестве значка канала используется фотография;
- и на странице канала настроено оформление.

Если эти требования соблюдены, то в настройках вашего канала появится оповещение. Оно же может появиться и на панели управления в **Творческой студии**.

И еще один совет – все социальные сети имеют систему помощи. Если вам что-то не понятно – обращайтесь за заправкой непосредственно в службу вопросов и ответов выбранной вами социальной сети и у вас все получится.

Успехов в создании тематических сетевых сообществ и сообществ, объединяющих вас и ваших учеников, а также их родителей!

### Использованные источники

- Н. Л., Югова Трефилова А. Ю. СОЦИАЛЬНЫЕ СЕТИ КАК ИНСТРУМЕНТ ПСИХОЛОГО-ПЕДАГОГИЧЕСКОЙ ДЕЯТЕЛЬНОСТИ КЛАССНОГО РУКОВОДИТЕЛЯ С ПОДРОСТКАМИ // Личность, семья и общество: вопросы педагогики и психологии: сб. ст. по матер. XLIII междунар. науч.- практ. конф. № 8(43). – Новосибирск: СибАК, 2014.
- Якушина Е.В. В сетевых сервисах формируются коммуникативных универсальные учебные действия // Народное образование, - 2013. -№ 7, стр. 176-182
- Что нельзя публиковать в соцсетях? http://advokatorium.com/index.php/ru/news/chto\_nelzya\_publikovat\_i\_repostit\_v\_sotsialn ykh\_setyakh\_internet\_otvetstvennost